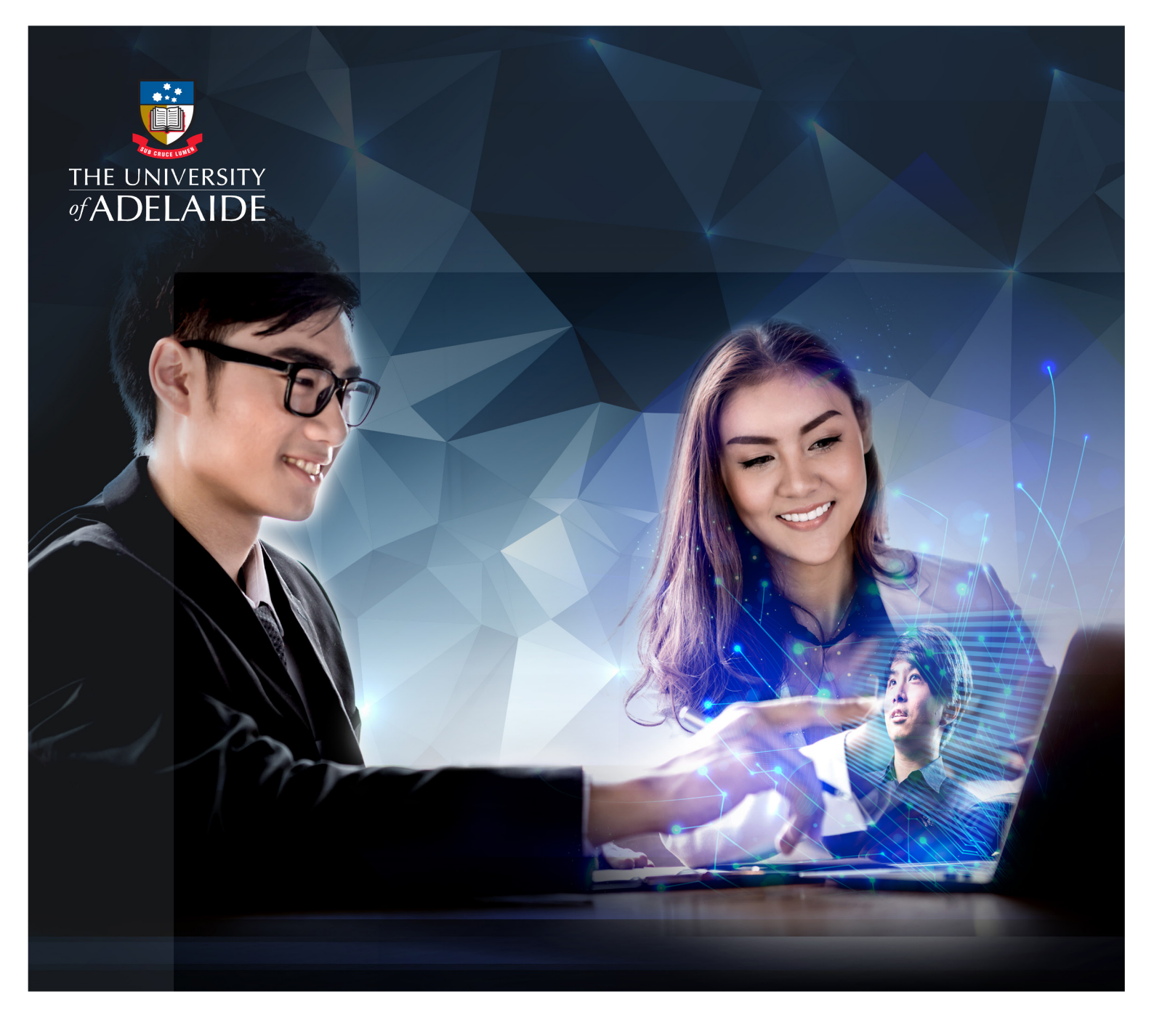

# MENTOR REGISTRATION INSTRUCTION

International Alumni Mentoring Program

adelaide.edu.au

International Alumni Mentoring Program is a new program that creates value by connecting the past with the present. The program will give you the opportunity to support and encourage the next generation of international university graduates through this time of uncertainty and challenge.

# **MENTOR REGISTRATION INSTRUCTION**

Thank you for your interest being our international alumni mentor and we look forward to working with you. This document will guide you through registering as a mentor in this program step-by-step. Kindly remind that **the mentor registration will be closing on 2nd August** (Sunday).

Click <u>HERE</u> to get access to CareerHub Portal of International Alumni Mentoring Program, scroll down the web page and see "**Program Registration**":

If you already have an individual account in UofA CareerHub, please click <u>HERE</u> to submit your International Alumni Mentor Profile after logging in.

## **NEW MENTOR**

If you are a new mentor, we will invite you to:

- Firstly register as an individual in CareerHub
- Then complete a mentor profile form

Please follow steps below to complete your registration.

## > STEP 1:

# COMPLETE CAREERHUB INDIVIDUAL ACCOUNT REGISTRATION FORM

- Please click <u>HERE</u> and choose "Individual".
- Please provide your information, and **the fields with** a star sign (\*) are mandatory to fill.
- Click "Finish" button when completed.

We recommend you to use your **personal email address** when registering your account as we would like to build a long-standing relationship with you and provide sufficient support in this program.

# CareerHub Portal:

International Alumni Mentoring Program main page

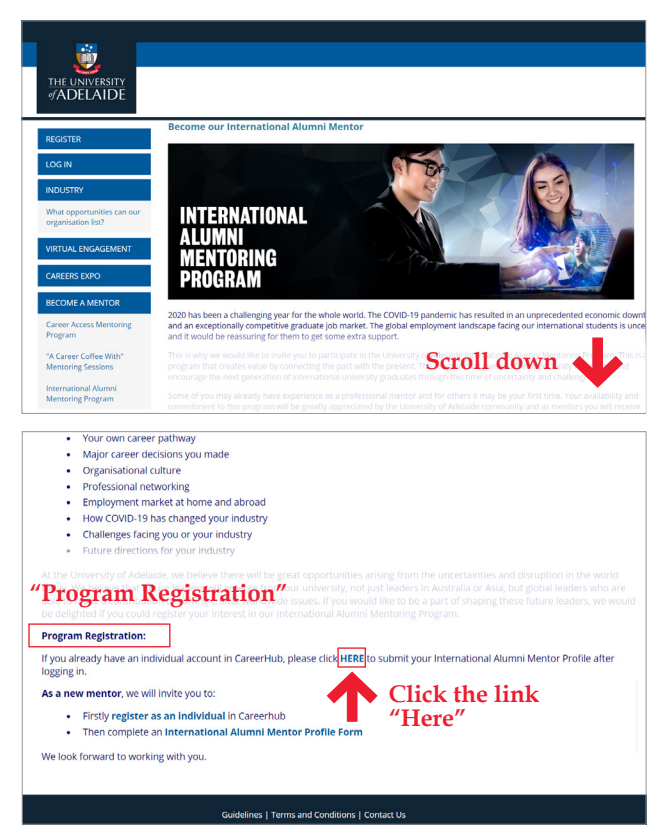

## Individual account registration

| <u> </u>                                         |                         |                                                                                                    |
|--------------------------------------------------|-------------------------|----------------------------------------------------------------------------------------------------|
| THE UNIVERSITY<br>#ADELAIDE                      |                         |                                                                                                    |
| REGISTER                                         | × Employer Registration |                                                                                                    |
| LOG IN                                           | → Step 1: Employer Type |                                                                                                    |
| INDUSTRY                                         | Organisation / Employer | For registered businesses or organisations that recruit students or graduates for paid<br>employment.    |
| What opportunities can our<br>organisation list? | Non-profit Organisation | For registered charities, non-profit organisations, volunteering organisations or industry associations. |
| VIRTUAL ENGAGEMENT                               | Agent for Employer      | For recruitment agencies and similar that recruit on behalf of other organisations.                      |
| CAREERS EXPO                                     | Individual              | For career mentors or individuals not representing a registered business.                                |
| Career Access Mentoring<br>Program               |                         | _<br>ick "Individual"                                                                                    |
| "A Career Coffee With"<br>Mentoring Sessions     |                         |                                                                                                    |
| International Alumni<br>Mentoring Program        |                         |                                                                                                    |

## Enter individual details

| * Address                            |                                         |
|--------------------------------------|-----------------------------------------|
| * City                               | State                                   |
| * Country                            | * Postcode                              |
| Login Details * Username             |                                         |
| * Password                           | Confirm Password                        |
| * I have read and arree to the Caree | Click "Finish" button<br>when completed |
|                                      | Back Finish                             |
|                                      |                                         |

## > STEP 2:

# **EMAIL CONFIRMATION**

Once submitted your details, you will be asked to confirm your email address.

Please check your email with the title **"Confirm your** email address" and click the link provided in the email to confirm your email address.

You will also receive another email with the subject **"CareerHub registration complete"** with your login username provided for your record.

#### Notes:

- Please **check your junk/spam folders** if you cannot find these two emails.
- You can also click **"Resend confirmation email"** button to receive a new copy.
- If you have problems receiving these emails, please contact UofA Careers International Project team at **global\_career@adelaide.edu.au**

After confirming your email address, a short message **"Email Confirmed"** will pop up on the screen.

Please click **"CareerHub Home/Continue"** to return to the **CareerHub homepage**, and now let us move to the second part of submitting your mentor profile!

#### Notes:

- Please do not worry about the message "Your registration is currently awaiting approval" on your CareerHub page. You can still submit your mentor profile while your account is pending for approval.
- You will be notified by email when your account registration has been processed and it usually takes 1-2 business days once your details have been submitted.

#### **Email confirmation message**

| 🐣 Email Confirmation                                                                                                    |
|----------------------------------------------------------------------------------------------------|
| Welcome to The University of Adelaide CareerHub.                                                                                                    |
| Your email address <u>wijney klikabad@email.com</u> is not confirmed. To use CareerHub, you must confirm your email address. (thange email).<br>If you have load revisitered relates there's your email for a messare titled "Cenfirm your email address". Blaste dirk the levi erended in the email to renfirm your email. |
| address.                                                                                                    |
| Prese click type prints agent instead in the click time that end of contact contents of the end of cantent cantent periods for inequ.<br>Otherwise click the button below to receive a new copy:                                                                                                    |
| Resend confirmation email                                                                                                    |
|                                                                                                    |
|                                                                                                    |
|                                                                                                    |
|                                                                                                    |
| "Resend confirmation email" button                                                                                                    |
|                                                                                                    |
|                                                                                                    |
|                                                                                                    |
|                                                                                                    |

#### Receive email with title "Confirm your email address"

| Confirm your email address                          | Inbox K                                                                                                    |
|-----------------------------------------------------|----------------------------------------------------------------------------------------------------|
| Click this link<br>to confirm your<br>email address | Hi John,<br>Please use the following link to confirm your email address with The<br>University of Adelaide CareerHub.<br>https://careerhub.adelaide.edu.au/employers/email/<br>confirm/individu/2508632/emaild=1146&code=AcOWFL-<br>GOCPa5XAtkLe_EA2<br>If your email client does not support HTML formatted email you may<br>need to confirm your email address manually To do this enter the<br>confirmation code below on https://careerhub.adelaide.<br>edu.au/employers/semail/confirm/individual/2508632/email/e=1146<br>Confirmation Code: AcOWFL-GQCPa5XAtkLe_EA2 |

#### Email confirmed message

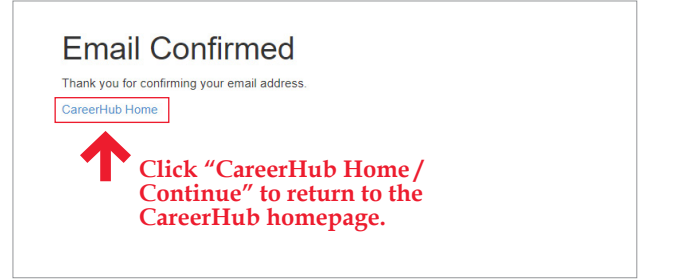

#### Your account is pending for approval

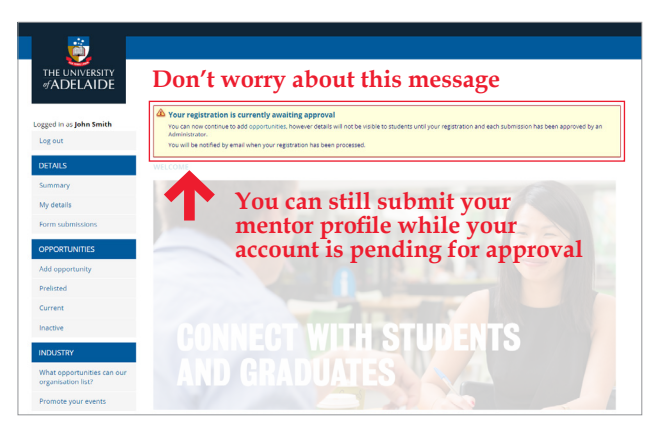

## > STEP 3:

# **COMPLETE MENTOR PROFILE FORM**

To complete your mentor profile, please select "International Alumni Mentoring Program" from the navigation panel on the left when returned to the Careerhub homepage. Then scroll to the bottom of the page and click the hyperlink "International Alumni Mentor Profile Form".

#### Notes:

- It takes approximately 5-10 minutes to complete this form based on your experience and skills.
   Fields with a star sign (\*) are mandatory to fill.
- You can only submit this form once. For any updates after form submission, please contact us at global\_career@adelaide.edu.au

Thank you for your patience going through the mentor registration process!

We will stay in touch with you and provide you with Mentor Program Handbook in August.

# Support

**Careers Service International Project team** is available to answer your questions and provide guidance throughout the program. For any enquiries relating to this program, please contact us at **global\_career@adelaide.edu.au** 

#### Go to "International Alumni Mentoring Program"

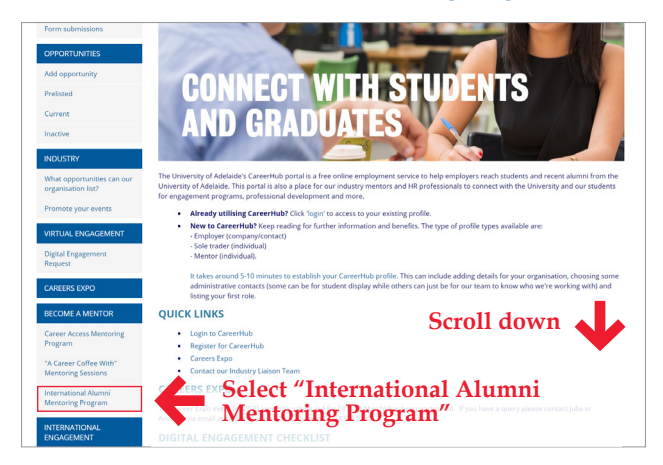

#### **Open "International Alumni Mentor Profile Form"**

| Second Second Secon                                                                                                    | <image/> <image/> <section-header><section-header><section-header><section-header><section-header><section-header><section-header><section-header></section-header></section-header></section-header></section-header></section-header></section-header></section-header></section-header>                                                                                                    |                                      |                                                                                                    |
|----------------------------------------------------------------------------------------------------|----------------------------------------------------------------------------------------------------|--------------------------------------|----------------------------------------------------------------------------------------------------|
| <text></text>                                                                                                    | <image/> <image/> <section-header><section-header></section-header></section-header>                                                                                                    | <u>iii</u>                           |                                                                                                    |
| PACIFICATION         Processor         Conserver         Conserver <tr< td=""><td><section-header><section-header><section-header><section-header><section-header><section-header><section-header></section-header></section-header></section-header></section-header></section-header></section-header></section-header></td><td>THE UNIVERSITY</td><td></td></tr<>                                                                                                    | <section-header><section-header><section-header><section-header><section-header><section-header><section-header></section-header></section-header></section-header></section-header></section-header></section-header></section-header>                                                                                                    | THE UNIVERSITY                       |                                                                                                    |
| Recistle Log W Log reportunities and CAMERES DATA Comment market at home and abroad Compares the state and and and and abroad Compares the state and and and and abroad Compares the state and and and and abroad Compares the state and and and and abroad Compares the state and and and abroad Compares the state and and and abroad Compares the state and and abroad Compares the state and abroad Compares the state an                                                                                                    | ROUTH         Control         Control         Contro         Co                                                                                                    | र् <i>ज</i> ADELAIDE                 |                                                                                                    |
| Rederive<br>Local<br>Local<br>Marchenee<br>Marchenee | <ul> <li>Restrict Local Control Contro</li></ul>                                                                                                    |                                      | Become our International Alumni Mentor                                                                                                    |
| In the province of point of the field of the field of the                                                                                                    | <section-header><section-header><section-header></section-header></section-header></section-header>                                                                                                    | REGISTER                             |                                                                                                    |
| <ul> <li>NUTRIFY</li> <li>WILL RUTATION CONTRACTION OF A CONTRACTION OF A</li></ul>                                                                                                    | <text><text><text><section-header></section-header></text></text></text>                                                                                                    | LOG IN                               |                                                                                                    |
| And the stand of the stand of the stand o                                                                                                    | <text><text><text><section-header><section-header><section-header><section-header><section-header></section-header></section-header></section-header></section-header></section-header></text></text></text>                                                                                                    | INDUSTRY                             |                                                                                                    |
| argentiants argentiants argen                                                                                                    | Approximate a contract of the state of the state of th                                                                                                    | What opportunities can our           | INTERNATIONAL                                                                                                    |
| True Revealed with a second of the second of the whole work. The CoUCh 19 punchers has resulted in an unprecedented economic of an an exceptional your from the top work and the second of the second of the second                                                                                                    | <section-header><text><section-header></section-header></text></section-header>                                                                                                    | organisation list?                   | ATTIMNI                                                                                                    |
| A constraint of the second of the second of the show off. The COVED-19 pandemic has resulted in an unprecedent of exponence of the second of the second of                                                                                                    | A constraint of the second second sec                                                                                                    | VIRTUAL ENGAGEMENT                   | MENTODING                                                                                                    |
| CAUCHAINTICE CAUCHAINTICE CAUC                                                                                                    | A Construct of the second of the second of                                                                                                    | CAREERS EXPO                         |                                                                                                    |
| Conservation  Conservation  C                                                                                                    | Procession       Procession         Procession       Procession         Procession       P                                                                                                    |                                      | FINUCIAIM                                                                                                    |
| Career parkware       and an exceptionally competitive graduate (b) market. The global employment indicate facing our intermational students is in a graduate and an exceptionally competitive graduate (b) market. The global employment indicate facing our intermational students is in a graduate and the research of the students of the students                                                                                                    | Reversion       and an exceptionality competitive graduate (bunches). The global employment landscape floig our intermational and an exceptionality competitive graduate (bunches).         Reversion       The sum of the exceptionality competitive graduate (bunches).         Reversion       The sum of the exceptionality competitive graduate (bunches). </td <td>BECOME A MENTOR</td> <td>2020 has been a challenging year for the whole world. The COVID-19 pandemic has resulted in an unprecedented economic</td>                                                                                                    | BECOME A MENTOR                      | 2020 has been a challenging year for the whole world. The COVID-19 pandemic has resulted in an unprecedented economic                                                                                                    |
| <text></text>                                                                                                    | <text><text><list-item><list-item><list-item><list-item><list-item>An experimental field of the field of the field of</list-item></list-item></list-item></list-item></list-item></text></text> | Career Access Mentoring<br>Program   | and an exceptionally competitive graduate job market. The global employment landscape facing our international students<br>and it would be reassuring for them to get some extra support.                                                                                                    |
| Provide the set of the set of th                                                                                                    | A many and a many and a many and                                                                                                    |                                      | This is why we would like to invite you to participate in the University of Chaide International Alumni Mentoring Pro-                                                                                                    |
| Book and the server well all provide the server well all provide all provide allapprovide all provide all provide all provide allapprovide allapp                                                                                                    | <text></text>                                                                                                    |                                      | program that creates value by connecting the past with the present. The Seron Construction of international university graduates through this time of uncertainty and challen and the service of the service of the serv |
| Course on career pathway:         Adaption of the gradem with the grade approximate to the University of Addeate community and a method you will need         Organisational culture         Professional networking         Employment market at home and abroad         How COVID-19 has changed your industry         Professional networking         More COVID-19 has changed your industry         Challenges faing you or your industry         Reveal of the control of the control of th                                                                                                    | Cover other and the pregnent will be greatly appreciated by the Leaverdy of Addatabe premoving and an method by     Addatabe premoving     Addatabe premoving     Cover decisions you made     Addatabe premoving     Addatabe premoving     Addatabe p                                                                                                    |                                      | Some of you may already have experience as a professional mentor and for others it may be your first time. Your availabilit                                                                                                    |
| Your own career pathway     Major career decisions you made     Organisational cuture     Professional acture     Professional cuture     Professional cuture     Professional cuture     Professional results     Comparisonal cuture     Professional results     Comparisonal cuture     Professional results     Comparisonal cuture     Professional results     Comparisonal cuture     Comparisonal cuture     Com                                                                                                    | • Your own career pathway     Major career decisions you made     Organisational culture     Professional entworking     Professional entworking     Professional ent                                                                                                    |                                      | commitment to this program will be greatly appreciated by the University of Adelaide community and as mentors you will r                                                                                                    |
| Major career decisions you made     Major career decisions you made     Major career decisions uclure     Major career decisions and utervo     Major career decisions and utervo     Major career decisions     Major career decisions     Majo                                                                                                    | <ul> <li>Aligor career decisions you made</li> <li>Nigor career decisions you made</li> <li>Organisations culture</li> <li>Programination culture</li> <li>Employment market at home and abroad</li> <li>How COUL-91 has changed your industry</li> <li>Challenges facing you or your industry</li> <li>Turue directions for your industry</li> <li>Thurue directions for your industry</li> <li>At the University of Addakie, we believe twill be great opportunities arising from the uncertainties and disruption in the today we believe that future leaders will energies the to our university, not just leaders in Australia or Asia, but global leaders will energies the to our university, not just leaders in Australia or Asia, but global leaders will energies the to our university, not just leaders in a correlation to the decision of the university of Addakide, we believe that future leaders will energies the total or our university, not just leaders in a correlation of the university of Addakide account in Career Hab, present a leader of the university of Addakide account in CareerHab, present all LEBE to submit your international Adumni Menter Profile Energies.</li> <li>Perstity register as an individual in CareerHab, present all LEBE to submit your international Adumni Menter Profile Energies.</li> <li>Perstity register as an individual in CareerHab.</li> <li>Then complete an International Alumni Mentor Profile Form.</li> </ul>                                                                                                    | Your own caree                       | er pathway                                                                                                    |
| Organisational cuture     Professional networking     Employment market at home and abroad     How COULD 19 has changed your industry     Challenges facing you or your industry     To challenges facing you or your industry     To challenges facing you or your industry     Hourse directions for your industry     Hourse directions for your industry     Hourse directions for your industry     Hourse directions for dense three well be great opportunities arising from the uncertainties and disruption in the world     today. We balance that future industry     Hourse directions for greater three our industry indipit takenes in Australia or Asia but greater leaders who are     able to make a controllation to subare three well and the to be an our of whome these future leaders, we well     be degritted if you could reg.     Click "International values"     You advactly have an individual account is converted.     Heat to relation your industry      regram memory, we will invite you to: <u>Ensity register as an individual in Carcerbule         <u>Ensity register as an individual in Carcerbule         <u>Ensity register as an individua</u></u></u></u></u></u></u></u></u></u></u></u></u></u></u></u></u></u></u>                                                                                                    | <ul> <li>Organisational cuture</li> <li>Professional networking</li> <li>Employment market at home and abroad</li> <li>How COVID-19 has changed your industry</li> <li>Challenges faining you or your industry</li> <li>Future directions for your industry</li> <li>Atture directions for your industry</li> <li>Atture directions for your industry</li> <li>Atthe University of Adelaide we believe there will be great opportunities arising from the uncertainties and disruption in the thorty. We believe that future islated we believe there will be great opportunities arising from the uncertainties and disruption in the disday. We believe could regard Click "International Alumnian" Mentor Profile Form"</li> <li>Myou aready have an individual account in CareerHub, please with EEEE to subrat your international Alumni Mentor Profile Form</li> <li>Perstly register as an individual in CareerHub.</li> <li>The complete an international Alumni Mentor Profile Form</li> <li>We kook forward to working with you.</li> </ul>                                                                                                    | <ul> <li>Major career de</li> </ul>  | ecisions you made                                                                                                    |
| Professional networking     Employment market at home and abroad     How COVID-19 has changed your industry     How COVID-19 has changed your industry     Challenges fading you or your industry     Challenges fading you or your industry     How COVID-19 has changed your industry     How COVID-19 has changed your industr                                                                                                    | <ul> <li>Professional networking</li> <li>Employment market at home and abroad</li> <li>How COVID-19 has changed your industry</li> <li>Challenges facing you ory our industry</li> <li>That we directions for your industry</li> <li>That we have state to be a state of the providence of the providence o</li></ul>                                                                                                    | <ul> <li>Organisational</li> </ul>   | culture                                                                                                    |
| e Employment market at home and abroad     How COVID-19 has changed your industry     e Callenges facing you or your industry     Huture directions for your industry     Huture directions for your industry     Huture directions direction for your industry     Huture directions     Huture directions     Huture directions     Huture directions     Huture directions     Huture directions     Huture direction     Huture directions     Huture direction     Huture direction                                                                                                    | <ul> <li>employment market at home and abroad</li> <li>How COVID-19 has changed your industry</li> <li>Challenges facing you or your industry</li> <li>Future directions for your industry</li> <li>Huttre directions for your industry</li> <li>Huttr</li></ul>                                                                                                    | <ul> <li>Professional ne</li> </ul>  | 2tworking                                                                                                    |
| <ul> <li>How COVID-19 has changed your industry         <ul> <li>Challenges faing you or your industry</li> <li>Future directions for your industry</li> </ul> </li> <li>Future directions for your industry</li> <li>At the University of Adelaids, we believe there will be great opportunities arising from the uncertainties and disruption in the world<br/>douby We believe that future leaders who are university, not just leaders in Australia or Asia, but global leaders who are<br/>able to make a contribution to some critical versitation excursion our university, not just leaders in a surface future leaders, we would<br/>be delighted if you could regin Click "International Alumnia" Memory Profile Alumnia<br/>(Figura Registration: Memory Control and Control and Conte</li></ul>                                                                                                    | <ul> <li>I how COVID-19 has changed your industry             <ul></ul></li></ul>                                                                                                    | <ul> <li>Employment m</li> </ul>     | arket at home and abroad                                                                                                    |
| Challenges facing you or your industry     Future directions for your industry     Tuture directions for your industry     At the University of Adelade, we believe there will be great opportunities arising from the uncertainties and disruption in the world     dody. We believe that future leaders will energy from our university, not just leaders in Australia or Asia, but global leaders who are     ale to make a contribution the <u>Click "Inferentional Alumnin</u> Program Registration: <u>Mentor Profile Form"</u> <u>You already have an individual account in CareerHult, piesers         <u>Here Houser</u> <u>Here Houser</u></u>                                                                                                    | A challenges facing you or your industry     Auture directions for your industry     Huter directions for your industry      the University of Adelaide, we believe there will be great opportunities arising from the uncertainties and disruption in the     today. We believe that future leaders will energy from our university, not just leaders in Australia or Adala, but global leaders,     be delignted if you could reg. <b>Click "International Alumni Mentor Profile Form</b> "      You aready have an individual account in CarterFisht. Brease we fitted to submit your international Alumni Mentor Profile     enging in.      A a new mentor, we will invite you to: <ul> <li>Ensity registers as an individual in CarterFisht.</li> <li>Then complete an International Alumni Mentor Profile Form.</li> </ul> <li>We look forward to working with you.</li>                                                                                                    | <ul> <li>How COVID-19</li> </ul>     | has changed your industry                                                                                                    |
| Future directions for your industry     At the University of Adelaide, we believe there will be great opportunities arising from the uncertainties and disruption in the world     doubly the believe that future belaeve there will be great opportunities arising from the uncertainties and disruption in the world     doubly the believe that future belaeve there will be great opportunities arising from the uncertainties and disruption in the world     doubly the belaeve that future belaeves, we would     be designed if you could rege Click "International Alumni     Mentor Profile Form"     for already have an individual account is careerhuit.     Program Mentor Profile Form     As a new mentor, we will individue you to:                                                                                                    | Future directions for your industry      Ht de University of Adelaide, we believe there will be great opportunities arising from the uncertainties and disruption in the     development of your industry      the University of Adelaide, we believe there will enough a rising from the uncertainties and disruption in the     development of your out any <u>Chick "International Alumnia</u> Program Registration: <b>University of Adelaide account in CareerHole</b> , please will the the submer isolated in the submer isolated in the future isolated         Firstly register as an Individual account in CareerHole. <b>Entry register as an Individual In CareerHole Entry register as an Individual In CareerHole Entry register as an </b>                                                                                                    | <ul> <li>Challenges faci</li> </ul>  | ng you or your industry                                                                                                    |
| At the University of Adelaide, we believe there will be great opportunities arising from the uncertainties and disruption in the world<br>today. We believe that future leaders will emerge from our university, not just leaders in Australia or Asis, but global leaders who are<br>leaders that to make a constraint of the source of the source of                                                                                                    | At the University of Adelaide we believe three will be great opportunities arising from the uncertainties and disruption in the uncertainties and disruption in the uncertainties and disruption and disruption and disruptin and di                                                                                                    | <ul> <li>Future direction</li> </ul> | ns for your industry                                                                                                    |
| Inday, We believe that future leaders will encore from our university, not just leaders in Australia or Asia but grabal leaders who are<br>the definited if you could reg <b>Click "International Alumni</b><br><b>Mentor Profile Form</b> ".<br>You already have an individual account in Careeritude, place and the second of the second of the secon                                                                                                    | <ul> <li>Induty, the beliefer that future leaders will energy from our university, not just leaders in Australia or Alas, but global leaders, be delighted if you could regis Click "International Alumni Bentor Profile Form"</li> <li>If you aready taxe an individual account in CarterHab, being energy in the standard your international Alumni Mentor Profile Garger, etc.</li> <li>As new mentor, we will invite you to: <ul> <li>Encity register as an individual in CarterHab, being energy in the standard your international Alumni Mentor Profile Form</li> </ul> </li> <li>We look forward to working with you.</li> </ul>                                                                                                    | At the University of Adel            | aide, we believe there will be great opportunities arising from the uncertainties and disruption in the world                                                                                                    |
| able to make a controlution to provide a sprace of the stores. If you would have been store of sharing these future leaders, we would be defined if you can ready take an individual account on Careerfruit, please and the submit your international Alumni Mentor Profile after engine in the submit your international Alumni Mentor Profile after engine in the submit your international Alumni Mentor Profile after engine in the submit your international Alumni Mentor Profile after engine in the submit your international Alumni Mentor Profile after engine in the submit your international Alumni Mentor Profile after engine in the submit your international Alumni Mentor Profile after engine in the submit your international Alumni Mentor Profile Form                                                                                                    | able to make a controluction to control to the origination of the source of the origination of the origination of the originati                                                                                                    |                                      | iture leaders will emerge from our university, not just leaders in Australia or Asia, but global leaders who ai                                                                                                    |
| Program Registration:<br>Program Registration:<br>Mentor Profile Form"<br>Provide and hybrid account in Careerhult, please of HERE to submit your International Alumei Mentor Profile after<br>as a new mentor, we will invite you to:<br><u> • Eristy register as an individual in Careerhult</u><br>• Ten complete an International Alumni Mentor Profile Form                                                                                                    | Program Registration:  Mentor Profile Form  As a new mentor, we will invite you to:  Instity register as an individual in CareerHub, please we HERE to submit your international Atumni Mentor Profile  Firstly register as an individual in CareerHub  Then complete an international Atumni Mentor Profile Form We look forward to working with you.                                                                                                    |                                      | ion to solving critical worldwide issues. If you would like to be a part of shaping these future leaders, we we<br>treaded to be a solution of the solution of the solution of the solution of the solution of the solution of the                                                                                                    |
| Program elegistration:                                                                                                    | Program Registration:  If you already have an individual account in CareerFlub, please as the FERE to submit your international Alumni Mentor Profile going in.  As a new mentor, we will invite you to:  Insity register as an individual in Careerhub Then complete an International Alumni Mentor Profile Form We look forward to working with you.                                                                                                    |                                      | Clicke International Alumni                                                                                                    |
| You already have an individual account in CareerHub, please — HERE to submit your international Atumni Mentor Profile after     organg in.     As a new mentor, we will invite you to:         Firstly register as an individual in CareerHub         Then complete an International Atumni Mentor Profile Form                                                                                                    | You already have an individual account in CareerHub, please in R HERE to submit your international Aumer Mentor Profile     and the submit of the submit of the submi                                                                                                    |                                      | Mentor Profile Form"                                                                                                    |
| As a new mentor, we will invite you to:                                                                                                    | As a new mentor, we will invite you to:<br>• Firstly register as an Individual in Careerhub<br>• Then complete an International Alumni Mentor Profile Form<br>We look forward to working with you.                                                                                                    |                                      | dividual account in CareerHub, please click HERE to submit your International Alumni Mentor Profile after                                                                                                    |
| As a new mentor, we will invite you to:<br>• Firstly register as an individual in Careerhub<br>• Then complete an intermational Aumni Mentor Profile Form                                                                                                    | As a new mentor, we will invite you to:      Firstly register as an individual in Careerhub      Then complete an International Alumni Mentor Profile Form We look forward to working with you.                                                                                                    |                                      |                                                                                                    |
| Firstly register as an individual in Careerhub     Then complete an international Alumni Mentor Profile Form                                                                                                    | Firstly register as an Individual in Careerhub     Then complete an International Alumni Mentor Profile Form We look forward to working with you.                                                                                                    | As a new mentor, we w                | ill invite you to:                                                                                                    |
| Then complete an International Alumni Mentor Profile Form                                                                                                    | Then complete an International Alumni Mentor Profile Form We look forward to working with you.                                                                                                    | <ul> <li>Firstly register</li> </ul> | as an individual in Careerhub                                                                                                    |
|                                                                                                    | We look forward to working with you.                                                                                                    | <ul> <li>Then complete</li> </ul>    | an International Alumni Mentor Profile Form                                                                                                    |
|                                                                                                    |                                                                                                    |                                      |                                                                                                    |
|                                                                                                    |                                                                                                    |                                      |                                                                                                    |

### **Complete International Alumni Mentor Profile Form**

| <u>ii</u>                                |                        |                     |                   |      |
|------------------------------------------|------------------------|---------------------|-------------------|------|
| THE UNIVERSITY<br>∮ADELAIDE              |                        |                     |                   |      |
| ogged in as <b>John Smith</b><br>Log out | Internatior<br>Profile | al Alumni Mento     | oring Program: Me | ntor |
| DETAILS                                  |                        |                     |                   |      |
| Summary                                  |                        |                     |                   |      |
| My details                               | Personal De            | tails               |                   |      |
| -                                        | * Name                 |                     |                   |      |
| Form submissions                         | Title                  | First Name          | Last Name         |      |
| OPPORTUNITIES                            |                        |                     |                   |      |
| Add opportunity                          | * Contact Det          | ails                |                   |      |
|                                          | Email                  |                     |                   |      |
| Prelisted                                | 01                     |                     | 4.5.7.            |      |
| Current                                  | Phone                  |                     | Mobile            |      |
| Inactive                                 | Do you have            | a LinkedIn Profile? |                   |      |
| INDUSTRY                                 | ○ Yes<br>○ No          |                     |                   |      |
| What opportunities can our               | * Emergency            | Contact (Name)      |                   |      |